# Motherboard Manual P575AX P571AA

## Advanced Technical Reference

Revision 1.0

### **Contents**

| Identifying your motherboard5 |
|-------------------------------|
| P57SAX7                       |
| P5ST-A23                      |
| P57IAA35                      |
| The BIOS setup55              |

#### This Manual

This manual is provided to you free of charge and is intended only to assist the reader in the use of the product and all the information contained in this manual is given by the supplier in good faith.

The supplier does not guarantee the accuracy of that information and accepts no responsibility or liability for any loss or damage arising from the use of any information provided or omitted.

You must carefully read these instructions and all other literature provided with the product prior to operation.

#### Exclusions of consequential Loss

In any event, the supplier accepts no liability for any consequential loss or damage arising form the use or failure of the product or any information provided, including, but not limited to economic, or financial loss, damage to peripheral equipment or products, loss of use, productivity or time.

All correspondence relating to the product or this manual should be addressed to: VMT Marketing Department, Granville house, Blackburn Road, Simonstone, Burnley, BB12 7GT

© Copyright 1997 VMT Limited - All rights reserved Neither the whole or any part of the information contained herein, nor the products described in this manual may be adapted or reproduced in any material form except with the prior approval of the publisher.

# MOTHERBOARD MANUAL

This section contains information about the motherboard that is fitted inside your PC. It is intended as a technical reference guide only and you will not normally need to refer to it.

Please note that not all of the connectors, jumpers and settings that are present on the motherboard or in the BIOS are described. This manual only covers those items that a user may need to refer to for the most common upgrades and additions. If you require further details on an item you should contact our Technical Support department for more in-depth information.

Circumstances under which you may need this guide are:

- ★ Upgrading or adding new hardware such as more RAM or a new CPU.
- \* Enabling or disabling the integrated hardware on the motherboard (such as sound or video)
- ★ Making changes to the BIOS settings, such as date and time.

#### **WARNING**

Your PC is pre-set at the factory for optimum performance and it is very important that you do not make any changes to any of the motherboard settings unless you are an experienced computer user and are aware of the consequences of the changes, or unless you are being instructed by our Technical Support staff.

Incorrect setting of motherboard switches and jumpers may prevent your PC from working correctly or even cause damage to the system.

### **IDENTIFYING YOUR MOTHERBOARD.**

The motherboard inside your computer will be one of three possible types, identified by the product code:

If you have the ATI Rage II 3D integrated graphics controller, your motherboard will be the P57IAA. If you have the SiS 5598 integrated video controller, the motherboard will be either the P57SAX or the P5ST-A.

Whilst all three boards are similar in terms of layout, there are certain physical differences relating to the positions of the cable connectors and the jumper blocks. Before making any changes to jumpers or cable connections, you should first ascertain which make of motherboard your computer contains.

If you are unsure of the type of graphics controller your PC has, look in the Display Adapters section of the Windows 95 Device Manager (accessed via the System Icon in the Control Panel window).

Consult your User Guide for instructions on removing the cover of your PC. Carefully observe the outlined safety precautions.

When you have removed the cover of the PC look at the motherboard inside. There is an easy way to check which type of motherboard you have:

The product code will be written on the motherboard. Refer to the diagram below for the location of this code number for each particular board:

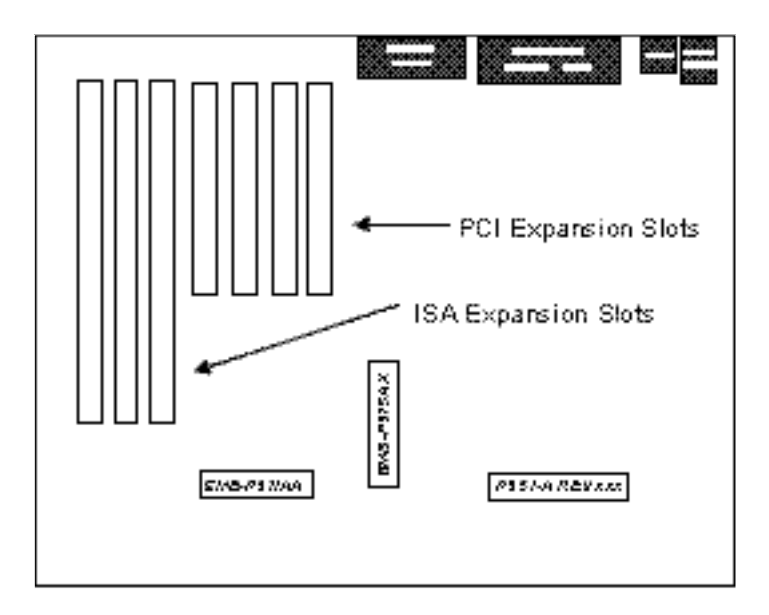

Fig. 1 Motherboard identification

## <u>P57SAX</u>

The motherboard is a full ATX form factor high performance all in one motherboard. It is developed around the Pentium microprocessor with 64 bit access to data transfer and MMX technology. It includes the SiS 5598 PCI/ISA System Chipset with Graphics/Video accelerator function built-in, Winbond W83877F super I/O chip and ESS 1869 Sound System.

### 1.0 SPECIFICATIONS

#### Processor

- Intel Pentium/MMX, Cyrix 6x86/6x86L/6x86MX and AMD K5/K6 CPU.
- The motherboard can support the following CPU speeds: 90, 100, 110, 120, 133, 150, 166, 200, 233 and 266 MHz

#### Chipset

- SiS 5598 PCI, Memory and VGA Controller
- Winbond W83877F Super I/O Controller
- ESS 1869 Audio-Drive Sound Controller

#### **Cache Size**

• Built in 512KB Synchronised Pipelined Burst Mode SRAM.

#### **Main Memory**

- Supports Mixed Memory Technologies: Extended Data Output (EDO), Standard Page Mode (SPM), Fast Page Mode (FPM) and Synchronous DRAM (SDRAM) can be used together.
- Memory configurations from 8MB to 384MB are possible using combinations of 1M\*32 to 8\*32 SIMM modules (32 bit no-parity 72-pin SIMM module) and 2M\*32 to 8M\*32 SDRAM DIMM modules.
- DIMM sockets for SDRAM (3.3V unbuffered).

#### **Graphics Controller**

• Built-in enhanced 64-bit BITBLT graphics engine with VGA feature connector on board.

#### Multi I/O

- On board Multi-I/O supports two serial, one parallel ports and floppy drive controller.
- Serial ports are 16550 Fast UART compatible.
- Parallel port has EPP and ECP capabilities.

- PS/2 keyboard and PS/2 mouse connectors are provided.
- IrDA or Fast IR is provided.
- Two standard USB connectors are provided.

#### PCI IDE

- On board supports PCI Master IDE Controller, two connectors support up to four IDE devices such as HDD, CD ROM drive and Tape Back-up drives LS-120, etc.
- PCI Master IDE controller supports PIO Mode 3 and 4 devices, I/O data transfer rate can be up to 17Mb/s.
- Ultra DMA Mode supported. Transfer rate can be up to 33MB/s.

#### Sound Controller

- Compatible with all major PC sound standards, including Sound Blaster<sup>™</sup> Pro, MPU-401 and Windows Sound System<sup>™</sup>.
- Plug-and-Play support for Audio, Joystick, FM Controller, MPU-401.
- Wave Audio support sample rates from 4KHz to 44KHz.
- Full-duplex monophonic mode, half-duplex stereo mode.
- 3D stereo sound effect supported.
- Optional wavetable connector is provided.

#### System BIOS

• Award BIOS (128/256KB Flash EPROM).

#### Slots

- Four PCI slots
- Four ISA slots

#### **Environmental Limits**

|                        | Operating               | Non-operating             |
|------------------------|-------------------------|---------------------------|
| Temperature            | 0 to 50 degrees celsius | -10 to 65 degrees celsius |
| Relative Humidity      |                         |                           |
| (without condensation) | 8 to 85%                | 5 to 95%                  |
| Altitude               | 10,000 ft               | 40,000 ft                 |
| Vibration              | 1,000Hz                 |                           |
| Electricity            | 4.75 ~ 5.25V            |                           |

## 1.1 LOCATION OF JUMPERS

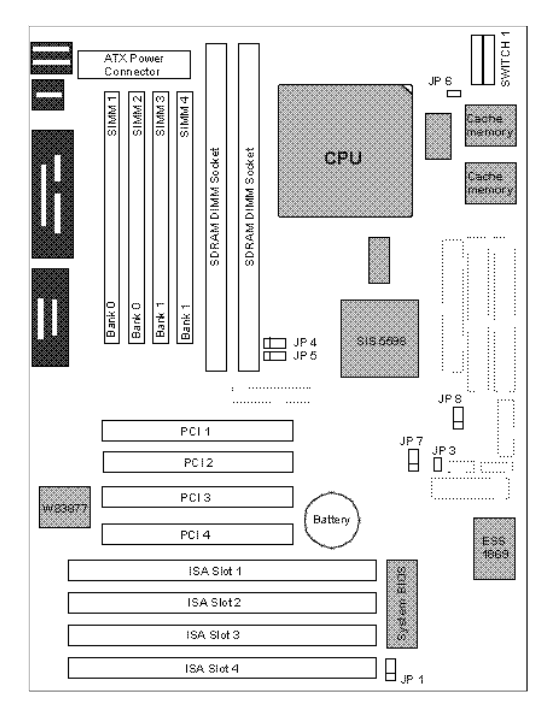

Fig. 1 Jumper Locations on the motherboard

### **1.2 CPU VOLTAGE**

### 1.2.1 CPU VOLTAGE AUTO SELECTION

CPU voltage auto detection can be set on this motherboard. Set the SW1-1 and 2 at OFF position to enable auto detection. Note: SW1-1,2 should be set at OFF and BIOS "CPU core voltage" set as Auto.

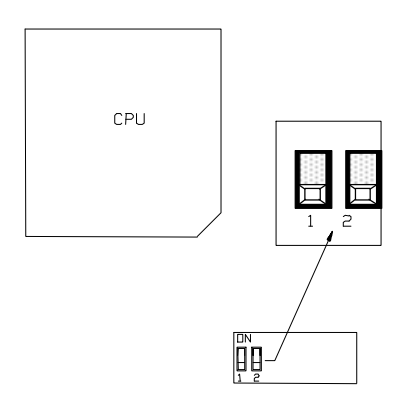

Fig. 2 CPU Voltage

### 1.2.2 CPU VOLTAGE BIOS SELECTION

If the CPU Voltage is to be selected through BIOS setup "CPU Core Voltage Selection", it can be set from the following table:

| 2.8  | Intel MMX (P55C); 6x86L |
|------|-------------------------|
| 2.9  | AMD K6/166,200; 6x86MX  |
| 3.2  | AMD K6/233, 266         |
| 3.3  | Intel Pentium           |
| 3.52 | 6x86; AMD K5            |

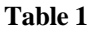

### 1.2.3 SW1 - CPU VOLTAGE MANUAL SELECTION

The CPU Core Voltage can be selected by SW1-1, 2 when the BIOS "CPU Core Voltage" has been set as Disabled.

| SW1                                                             | СРИ Туре                                                      |
|-----------------------------------------------------------------|---------------------------------------------------------------|
| ON<br>IIII<br>1 2                                               | Intel Pentium w/MMX (P55C); 6x86L,<br>6x86MX; AMD K6-233, 266 |
| $ \begin{array}{c} \text{ON} \\ \square \\ 1 \\ 2 \end{array} $ | 6x86; AMD K5                                                  |
| ON<br>IIII<br>1 2                                               | AMD K6-166, 200; Intel Pentium<br>(P54C)                      |

Table 2

### 1.3 SW1 - CPU SPEED

1. For 90MHz Intel Pentium, AMD-K5-PR90 and AMD-K5-PR120 CPU

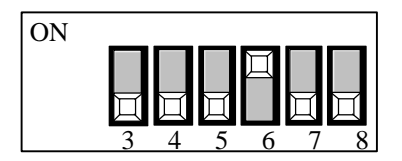

Fig 3a CPU Speed

2. For 100MHz and 233MHz Intel Pentium; AMD-K6/233, AMD-K5-PR100 and AMD-K5-PR150 CPU

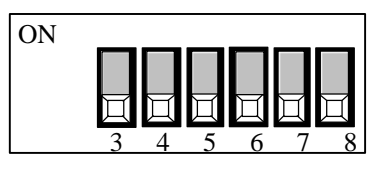

Fig. 3b CPU Speed

3. For 110MHz Cyrix 6x86-P133+ CPU

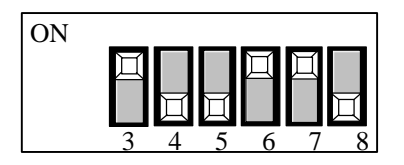

Fig. 3c CPU Speed

4. For 120MHz Intel Pentium and Cyrix 6x86-P150+ CPU

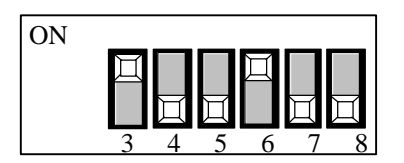

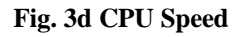

5. For 133MHz Intel Pentium, AMD-K5-PR133 (REV C) and Cyrix 6x86L/MX-P166+ CPU

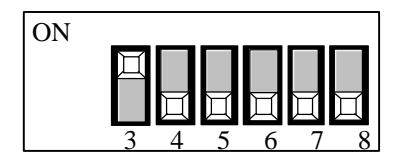

Fig. 3e CPU Speed

6. For 150MHz Intel Pentium CPU

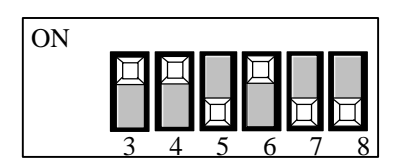

Fig. 3f CPU Speed

7. For 150MHz Cyrix 6x86L/MX-P200+ CPU (for future support only)

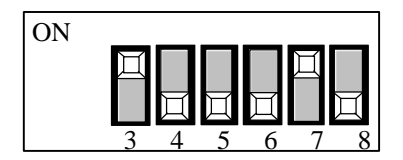

Fig. 3g CPU Speed

8. For 166MHz Intel Pentium, AMD-K6/166 and AMD-K5-PR166 CPU

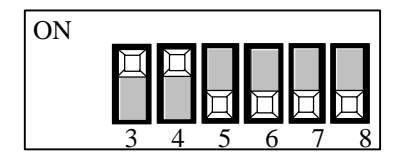

Fig. 3h CPU Speed

9. For 200MHz Intel Pentium and AMD-K6/200 CPU

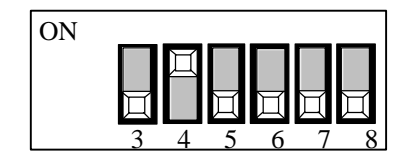

Fig. 3i CPU Speed

#### 10. For AMD-K6/266 CPU

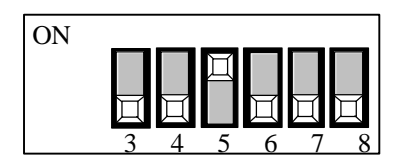

Fig. 3j CPU Speed

### 1.4 JP8 - CLEAR CMOS DATA

JP8 is used to clear the contents of the CMOS Data in the RTC

1. Normal Mode

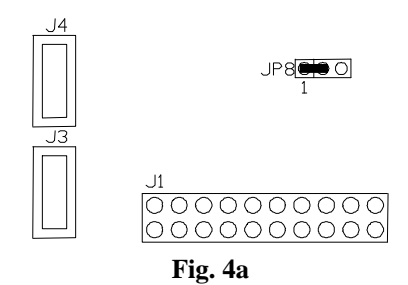

2. Reset Contents of RTC

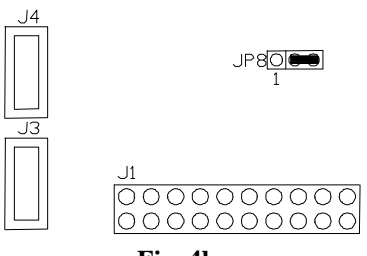

### 1.5 JP1 - SYSTEM ROM VOLTAGE SELECTION

1. 5V Flash EPROM on System ROM

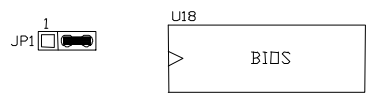

Fig. 5a

2. 12V Flash EPROM on System ROM

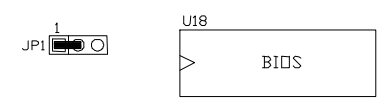

Fig. 5b

### 1.6 JP3 - ONBOARD AUDIO SELECT

JP3 is used to set the onboard Audio as enabled or disabled.

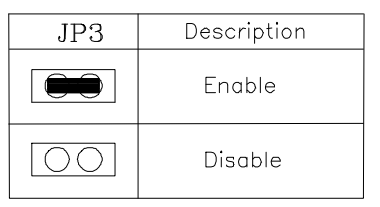

Table 3 : Onboard Audio Select

## 1.7 JP4, 5 - ONBOARD VGA SELECT

JP4 and JP5 is used to set the onboard VGA as enabled or disabled.

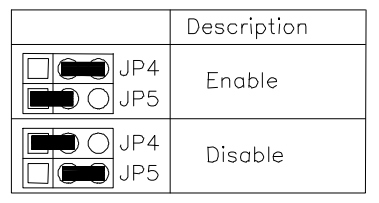

Table 4 : Onboard VGA Select

### 1.8 JP11 - RING IN JUMPER

JP11 is used to enable the ring-in power up feature. When the feature is enabled by opening JP11, the "Ring-in Power up Control" should be set as "Enabled" in the Integrated Peripherals section of BIOS Setup.

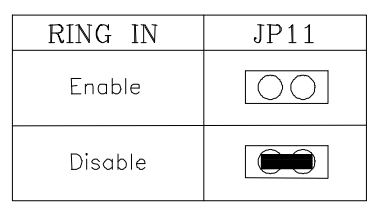

**Table 5: Ring In Jumper** 

### **1.9 RESERVED JUMPERS**

JP6 is reserved for manual setting of Cyrix CPU linear burst. Default setting is OFF.

JP7 is reserved for CPU overheat alarm testing. Default setting is 2-3 closed.

### 1.10 MEMORY CONFIGURATION

The motherboard lets users upgrade the system memory via SIMM or DIMM sockets. On board memory is located in three banks: Bank 0, Bank 1 and Bank 2. Four SIMM sockets (SIMM1, SIMM2, SIMM3, SIMM4) are provided for SPM, FPM and EDO RAM SIMM and two DIMM sockets (DIMM1, DIMM2) are available for SDRAM DIMMs.

#### Note: The type of SIMM1/SIMM2 must be the same. The type of SIMM3/SIMM4 must be the same. SIMM1/SIMM2 and DIMM1 cannot co-exist.

Table 6 shows the typical memory configurations supported by the motherboard.

| Bank 0<br>(SIMM1/2 or DIMM1) | Bank 1<br>(DIMM2) | Bank 2<br>(SIMM3/4) |
|------------------------------|-------------------|---------------------|
| Installed                    | None              | None                |
| Installed                    | Installed         | None                |
| Installed                    | None              | Installed           |
| Installed                    | Installed         | Installed           |

#### Table 6

The memory size of SIMMs can be 4MB, 8MB, 16MB, 32MB or 64MB. The memory size of DIMMs can be 8MB, 16MB, 32MB, 64MB or 128MB.

### 1.11 CONNECTOR LOCATIONS

The motherboard connectors have varying numbers of pins and are the points of contact between the motherboard and other parts of the computer.

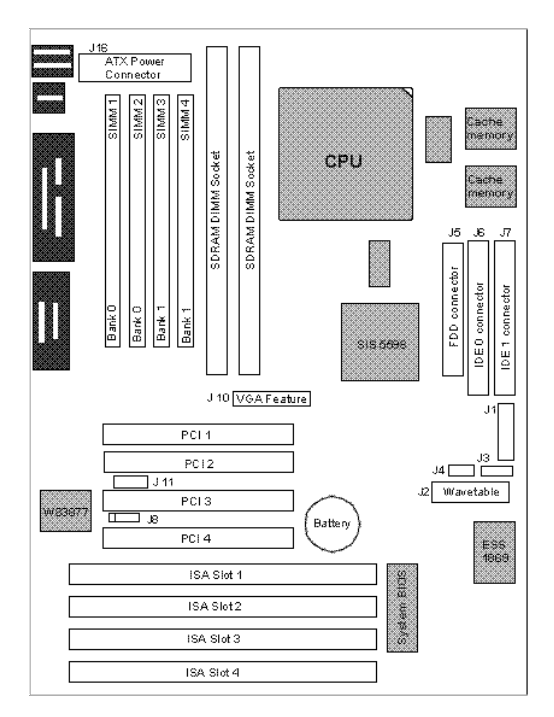

**Fig 6 Connector Locations** 

### 1.12 J1 - MULTIPLE FUNCTION JUMPER

J1 is a front panel multi-function jumper including speaker, reset, keylock, harddisk LED, ATX power switch, ACPI (suspend) LED and power button (suspend switch). The pin definition is as the following figure.

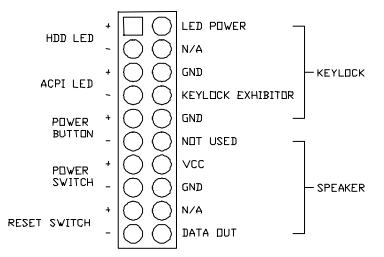

Fig. 7 Multiple Function Jumper

### 1.13 J2 - WAVETABLE EXPANSION CONNECTOR

J2 is a 2x13 pin male connector, which is used to connect a hardware wavetable expansion card.

### 1.14 J3 - CD-ROM AUDIO CONNECTOR (MITSUMI/ PANASONIC)

J3 is four pin connector, which is used to connect the Panasonic or Mitsumi CD-ROM audio output. The pin definition is as follows:

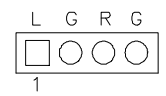

Fig. 8 CD-ROM Audio Connector

### 1.15 J4 - CD-ROM AUDIO CONNECTOR (SONY)

J4 is a four pin connector, which is used to connect the Sony CD-ROM audio output. The pin definition is as follows:

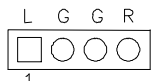

#### Fig. 9 CD-ROM Audio Connector

### 1.16 J8 - IrDA/FAST IR CONNECTOR

J8 is a five pin connector, which uses the UART2 as the interface for IrDA. You must also configure the setting "UART2 Mode" in Integrated Peripheral Setup to select whether UART2 is used for COM2 or HPSIR/SKSIR. The pin definition is as follows:

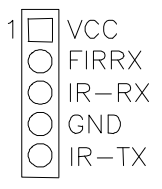

Fig. 10 IrDA/Fast IR Connector

### 1.17 J16 - ATX POWER CONNECTOR

J16 is a 2x10 pin male header connector. Plug the power connector of the ATX power supply onto the connector.

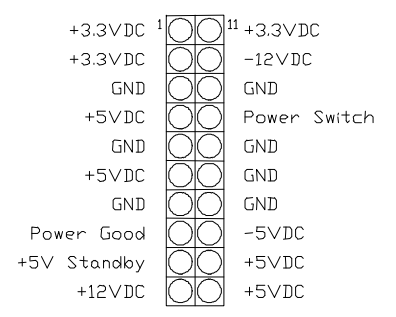

Fig. 12 ATX Power Connector

### 1.18 J5 - FLOPPY DRIVE CONNECTOR

This connector supports the floppy drive ribbon cable. After connecting the single end to the board, connect one or both plugs on the other end to the floppy drive(s).

### 1.19 J6, J7 - PRIMARY/SECONDARY IDE CONNECTORS

These connectors support the IDE hard disk ribbon cable. After connecting the single end to the board, connect the one or both plugs on the other end to your hard disk(s).

### 1.20 J11 - SERIAL PORT COM2 CONNECTOR

This connector supports a serial port ribbon cable to allow the connection of COM2.

### 1.21 J10 - FEATURE CONNECTOR

This connector is the feature connector for the VGA controller.

### 1.22 I/O CONNECTORS

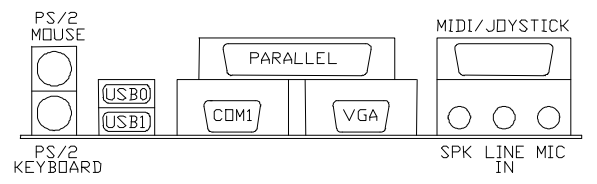

Fig. 13 I/O Connector Panel

### **1.22.1 PS/2 KEYBOARD CONNECTOR**

This connector is a six-pin female mini DIN connector using a PS/2 plug. If a standard AT size DIN plug is on the keyboard you need a DIN to mini DIN adaptor.

### **1.22.2 PS/2 MOUSE CONNECTOR**

This connector is a six-pin female mini DIN connector using a PS/2 plug. Plug the jack on the PS/2 mouse into this connector.

### 1.22.3 UNIVERSAL SERIAL BUS PORTS 0 & 1

These connectors are two four pin female sockets which are available for connecting USB devices.

### **1.22.4 PARALLEL PORT CONNECTOR**

This is a D-Type 25 pin female connector.

### 1.22.5 SERIAL PORT COM1

This is a D-Type 9 pin male connector for pointing devices or other serial devices.

### **1.22.6 AUDIO PORT CONNECTOR**

Three 1/8" female connectors are used for speaker, line in and microphone. **SPK** can be connected to headphones or preferably powered speakers. **Line In** allows tape players or other audio sources to be recorded by your computer or played through the SPK. **MIC** allows microphones to be connected for voice input.

# <u>P5ST-A</u>

The motherboard is a full ATX form factor high performance all in one motherboard. It is developed around the Pentium microprocessor with 64 bit access to data transfer and MMX technology. It includes the SiS 5598 PCI/ISA System Chipset with Graphics/Video accelerator function built-in, Winbond W83877F super I/O chip and ESS 1869 Sound System.

### 2.0 SPECIFICATIONS

#### Processor

• Intel Pentium/MMX, Cyrix 6x86/6x86L/6x86MX and AMD K6 CPU.

#### Chipset

- SiS 5598 PCI, Memory and VGA Controller
- Winbond W83877F Super I/O Controller
- ESS 1869 Audio-Drive Sound Controller

#### **Cache Size**

• Built in 512KB Synchronised Pipelined Burst Mode SRAM.

#### **Main Memory**

- Supports Mixed Memory Technologies: Extended Data Output (EDO), Standard Page Mode (SPM), Fast Page Mode (FPM) and Synchronous DRAM (SDRAM) can be used together.
- Memory configurations from 8MB to 384MB are possible using combinations of 1M\*32 to 8\*32 SIMM modules (32 bit no-parity 72-pin SIMM module) and 2M\*32 to 8M\*32 SDRAM DIMM modules.

#### **Graphics Controller**

• Built-in enhanced 64-bit BITBLT graphics engine with VGA feature connector on board.

#### Multi I/O

- On board Multi-I/O supports two serial, one parallel ports and floppy drive controller.
- Serial ports are 16550 Fast UART compatible.
- Parallel port has EPP and ECP capabilities.
- PS/2 keyboard and PS/2 mouse connectors are provided.

- IrDA or Fast IR is provided.
- Two standard USB connectors are provided.

#### PCI IDE

- On board supports PCI Master IDE Controller, two connectors support up to four IDE devices such as HDD, CD ROM drive and Tape Back-up drives LS-120, etc.
- PCI Master IDE controller supports PIO Mode 3 and 4 devices, I/O data transfer rate can be up to 17Mb/s.
- Ultra DMA Mode supported. Transfer rate can be up to 33MB/s.

#### Sound Controller

- Compatible with all major PC sound standards, including Sound Blaster<sup>™</sup> Pro, MPU-401 and Windows Sound System<sup>™</sup>.
- Plug-and-Play support for Audio, Joystick, FM Controller, MPU-401.
- Wave Audio support sample rates from 4KHz to 44KHz.
- Full-duplex monophonic mode, half-duplex stereo mode.

#### System BIOS

• Award BIOS (128/256KB Flash EPROM).

#### Slots

- Four PCI slots
- Three ISA slots

#### **Environmental Limits**

|                        | Operating               | Non-operating             |
|------------------------|-------------------------|---------------------------|
| Temperature            | 0 to 50 degrees celsius | -10 to 65 degrees celsius |
| Relative Humidity      | -                       | •                         |
| (without condensation) | 8 to 85%                | 5 to 95%                  |
| Altitude               | 10,000 ft               | 40,000 ft                 |
| Vibration              | 1,000Hz                 |                           |
| Electricity            | 4.75 ~ 5.25V            |                           |

### 2.1 LOCATION OF JUMPERS

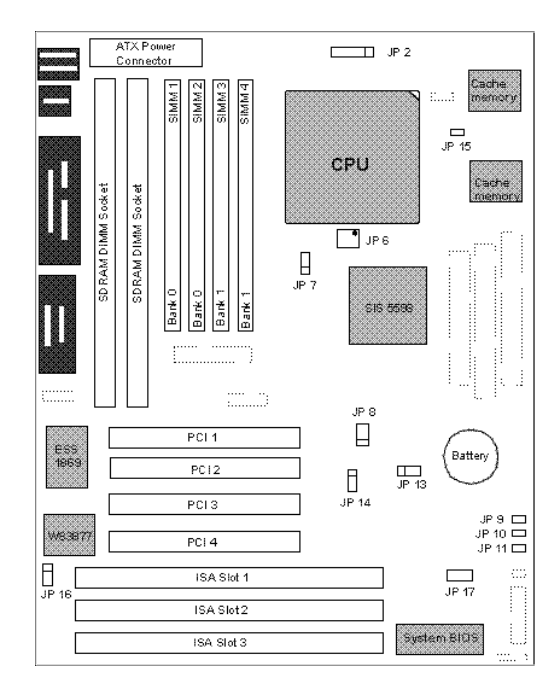

Fig. 1 Jumper Locations

### 2.2 JP6 - BUS/CORE MULTIPLIER SETTING

This jumper block sets the ratio between the CPU bus and core speeds. Make sure that you know the ratio that is applicable to your CPU before making any changes.

This jumper block is laid out as shown below and pins can be linked horizontally, for example:

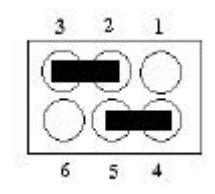

Fig. 2 Example of CPU muliplier setting

In this example, a multiplier of 2.0 is selected as pins 2 & 3 and 4 & 5 are linked.

| RATIO | JP6     |
|-------|---------|
|       |         |
| X1.5  | 1-2,4-5 |
| X2.0  | 2-3,4-5 |
| X2.5  | 2-3,5-6 |
| X3.0  | 1-2,5-6 |
| X3.5  | 1-2,4-5 |

#### Fig. 3 CPU Multiplier settings

#### 2.3 JP2 - CPU VOLTAGE SETTING

JP2 is used to set the core voltage of the CPU.

| CPU CORE | JP2   |
|----------|-------|
|          |       |
| 3.52 V   | 1-2   |
| 3.3 V    | 3-4   |
| 2.9 V    | 7-8   |
| 2.8 V    | 9-10  |
| 2.5 V    | 11-12 |

Fig. 4 CPU Voltage Settings

### 2.4 JP8 - BUS CLOCK SETTING

The P5ST-A board can operate at bus speeds of up to 83MHz. JP8 is used to set the bus speed. Do not exceed the CPU's manufacturers recommended setting.

| BUSCLK | JP8         |
|--------|-------------|
|        |             |
| 50 MHZ | 1-2,3-4,5-6 |
| 55 MHZ | 1-2,3-4     |
| 60 MHZ | 3-4,5-6     |
| 66 MHZ | 1-2, 5-6    |
| 75 MHZ | 3-4         |
| 83 MHZ | 1-2         |

#### Fig. 5 Bus Clock Settings

### 2.5 JP 13 - CMOS SETTING

Contents of CMOS memory can be cleared by changing the position of JP13.

| CMOS   | JP13 |
|--------|------|
|        |      |
| NORMAL | 1-2  |
| CLEAR  | 2-3  |

#### Fig. 6 Clear CMOS Setting

### 2.6 JP7 - VGA SETTING

To disable the onboard VGA controller, move JP7 to the DISABLE position.

| MODE    | JP7 |
|---------|-----|
|         |     |
| DISABLE | 1-2 |
| ENABLE  | 2-3 |

| Fig. 7 | <b>Enable/Disable</b> | VGA |
|--------|-----------------------|-----|
|--------|-----------------------|-----|

### 2.7 JP14 - PCI CLOCK SETTING

When the bus speed is set to a rate over 66MHz (see section 2.4), the PCI clock can be set as synchronous or asynchronous. When set to synchronous, the PCI clock speed will be half that of the selected bus speed. When set to asynchronous (the recommended setting), the PCI clock speed will remain at half of the normal 66MHz speed.

| PCICLK       | JP14 |
|--------------|------|
|              |      |
| SYNCHRONOUS  | 1-2  |
| ASYNCHRONOUS | 2-3  |

| Fig. 8 | PCI | Clock | Setting |
|--------|-----|-------|---------|
|--------|-----|-------|---------|

### 2.8 JP16 - AUDIO SETTING

To disable the onboard audio controller, move JP16 to the DISABLE position.

| AUDIO   | JP16 |  |
|---------|------|--|
|         |      |  |
| ENABLE  | 1-2  |  |
| DISABLE | 2-3  |  |

Fig. 9 Audio Enable /Disable

## 2.9 MEMORY CONFIGURATION

The motherboard lets users upgrade the system memory via SIMM or DIMM sockets. On board memory is located in three banks: Bank 0, Bank 1 and Bank 2. Four SIMM sockets (SIMM1, SIMM2, SIMM3, SIMM4) are provided for SPM, FPM and EDO RAM SIMM and two DIMM sockets (DIMM1, DIMM2) are available for SDRAM DIMMs.

#### Note: The type of SIMM1/SIMM2 must be the same. The type of SIMM3/SIMM4 must be the same. SIMM1/SIMM2 and DIMM1 cannot co-exist.

Table 6 shows the typical memory configurations supported by the motherboard.

| Bank 0<br>(SIMM1/2 or DIMM1) | Bank 1<br>(DIMM2) | Bank 2<br>(SIMM3/4) |
|------------------------------|-------------------|---------------------|
| Installed                    | None              | None                |
| Installed                    | Installed         | None                |
| Installed                    | None              | Installed           |
| Installed                    | Installed         | Installed           |

#### Table 6

The memory size of SIMMs can be 4MB, 8MB, 16MB, 32MB or 64MB. The memory size of DIMMs can be 8MB, 16MB, 32MB, 64MB or 128MB.

### 2.10 LOCATION OF CONNECTORS

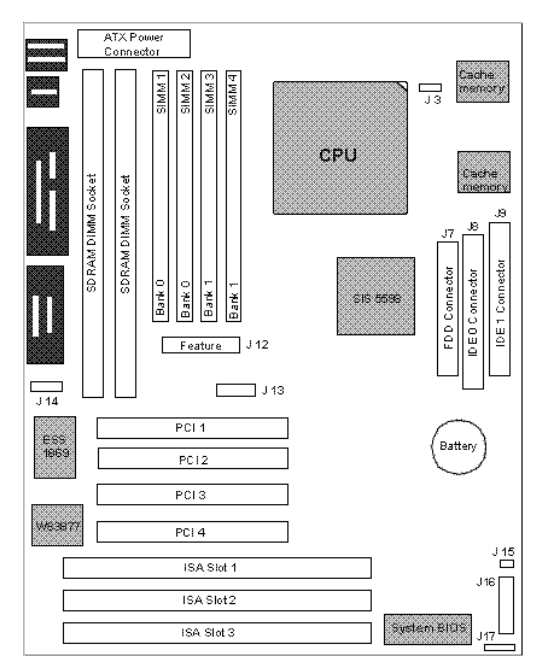

Fig. 10 Connector Locations

#### 2.11 I/O CONNECTORS

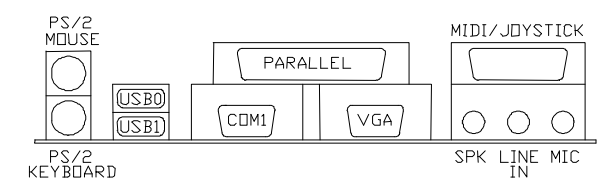

Fig. 11 I/O Connectors

### 2.11.1 J1 - PS/2 KEYBOARD AND PS/2 MOUSE CONNECTORS

The keyboard connector is a six-pin female mini DIN connector using a PS/2 plug. If the keyboard has a standard AT size keyboard DIN plug, you need to use a DIN to mini DIN adaptor.

The mouse connector is a six-pin female mini DIN connector using a PS/2 plug. Plug the jack on the PS/2 mouse into this connector.

#### 2.11.2 J2 - USB PORT 1 AND PORT 2 CONNECTOR

These connectors are two four pin female sockets, which are available for connecting USB devices.

#### 2.11.3 J3 - CPU FAN (12 V) CONNECTOR

J3 is a three pin connector, which is used to connect a CPU Fan power cable.

#### 2.11.4 J4 - COM 1 CONNECTOR

This is a D-Type 9 pin male connector for pointing devices or other serial devices.

#### 2.11.5 J5 - PRINTER CONNECTOR

This is a D-Type 25 pin female connector.

### 2.11.6 J6 - VGA CONNECTOR

This is a D-Type 3 rows female connector for connecting to the VGA monitor.

### 2.11.7 J7 - FDD CONNECTOR

This connector supports the floppy drive ribbon cable. After connecting the single end to the board, connect the two plugs on the other end to the floppy drive.

### 2.11.8 J8 & J9 - PRIMARY & SECONDARY IDE CONNECTORS

These connectors support the provided IDE hard disk ribbon cable. After connecting the single end to the board, connect the two plugs on the other end to your hard disk.

### 2.11.9 J10 - SPEAKER/LINE-IN/MIC CONNECTOR

Three 1/8" female connectors are used as speaker, line in and microphone. **SPK** can be connected to headphones or preferably powered speakers. **Line In** allows tape players or other audio sources to be recorded by your computer or played through the SPK. **MIC** allows microphones to be connected for voice input.

### 2.11.10J11 - GAME PORT

### 2.12 J12 - FEATURE CONNECTOR

This connector is the feature connector for the VGA controller.

#### 2.13 J13 - COM 2 HEADER

This connector supports a serial port ribbon cable (without mounting bracket) to give a D-Type 9 pin male connector for connecting external serial devices.

### 2.14 J14 - CD-IN HEADER

J14 is four pin connector, which is used to connect with the Panasonic or Mitsumi CD-ROM audio output.

### 2.15 J15 - HD ACTIVE LED CONNECTOR

### 2.16 J16 – MULTIFUNCTION CONNECTOR

| SMI      |       | ( | PIN | 4-5 ) |   |
|----------|-------|---|-----|-------|---|
| HARDWARE | RESET | ( | PIN | 9-10  | ) |
| KEYLOCK  |       | ( | PIN | 11-15 | ) |
| SPEAKER  |       | ( | PIN | 17-20 | ) |

### 2.17 JP17 – MODEM RING-IN CONNECTOR

JP17 is a 3 pin connector which is used to connect the Internal Modem's Ring-In signal to the motherboard. Thus, the motherboard can be woken from standby mode through the internal modem ring-in.

### 2.18 U1 - ATX POWER CONNECTOR

U1 is a 2x10 pin male header connector. Plug the power connector of the ATX power supply onto the connector.

# <u>P57IAA</u>

The motherboard is a full ATX form factor high performance all in one motherboard. It includes Intel 82430TX System Chipset, ATI 3D RAGE II Accelerated Graphics and Video Chip, Creative ViBRA<sup>™</sup> 16CL CT2510 Stereo 16-bit Sound Chip and SMC 669 Super I/O Chip.

### 3.0 SPECIFICATIONS

#### Processor

- Intel Pentium/MMX, Cyrix 6x86/6x86L/6x86MX and AMD K5/K6 CPU.
- The motherboard can support the following CPU speeds: 90, 100, 110, 120, 133, 150, 166, 200, 233 and 266 MHz

#### Chipset

- Intel 82439TX (Intel 82430TX System Controller)
- Intel 82371AB (PCI ISA IDE Xcelerator)
- ATI 3D RAGE II (PCI 3D Graphics and Video Accelerators)
- Creative ViBRA 16CL CT2510 (Stereo 16-bit Sound Chip)
- SMC 669 (Super I/O Controller)

#### Cache Size

• Built in 0/256/512KB Synchronised Pipelined Burst Mode SRAM

#### **Main Memory**

- Supports Mixed Memory Technologies: Extended Data Output (EDO), Standard Page Mode (SPM), Fast Page Mode (FPM) and Synchronous DRAM (SDRAM) SIMM can work together.
- Memory configurations from 4MB to 256MB are possible using combination of 512K\*32 to 8M\*32 SIMM module (32 bit no-parity 72-pin SIMM module) and 2M\*32 to 8M\*32 SDRAM DIMM module.
- DIMM sockets for EDO or SDRAM (3.3V unbuffered).

#### Multi I/O

- On board Multi-I/O supports two serial, one parallel ports and floppy drive controller.
- Serial ports are 16550 Fast UART compatible.
- Parallel port has EPP and ECP capabilities.
- PS/2 keyboard and PS/2 mouse connector is provided.
- IrDA or Fast IR is provided.
- Two standard USB connectors are provided.

#### PCI IDE

- On board supports PCI Master IDE Controller, two connectors support up to four IDE devices such as HDD, CD
- ROM drive and Tape Back-up drives LS-120, etc.
- PCI Master IDE controller supports PIO Mode 3 and 4 devices, I/O data transfer rate can be up to 17Mb/s.
- Ultra DMA Mode supported. Transfer rate can be up to 33Mb/s.

#### **PCI Graphics and Video Accelerator**

- 64-bit 3D and 2D graphics accelerator.
- On board 4MB Video RAM.

#### Sound Controller

- Compatible with all major sound standards, incl. Sound Blaster<sup>™</sup> 16, MPU-401 and Windows Sound System<sup>™</sup>.
- Plug-and-Play support for Audio, Joystick, FM Controller, MPU-401.
- Wave Audio support sample rates for 5KHz to 48KHz.
- Full-duplex DMA allowing 8-bit or 16-bit data for record and playback.

#### System BIOS

• Award BIOS (256KB Flash ROM).

#### Slots

- Three PCI slots
- Three ISA slots

#### **Environmental Limits**

| Operating               | Non-operating                                                                                   |
|-------------------------|-------------------------------------------------------------------------------------------------|
| 0 to 50 degrees celsius | -10 to 65 degrees celsius                                                                       |
|                         |                                                                                                 |
| 8 to 85%                | 5 to 95%                                                                                        |
| 10,000 ft               | 40,000 ft                                                                                       |
| 1,000Hz                 |                                                                                                 |
| 4.75 ~ 5.25V            |                                                                                                 |
|                         | <i>Operating</i><br>0 to 50 degrees celsius<br>8 to 85%<br>10,000 ft<br>1,000Hz<br>4.75 ~ 5.25V |
#### 3.1 LOCATION OF JUMPER SETTINGS

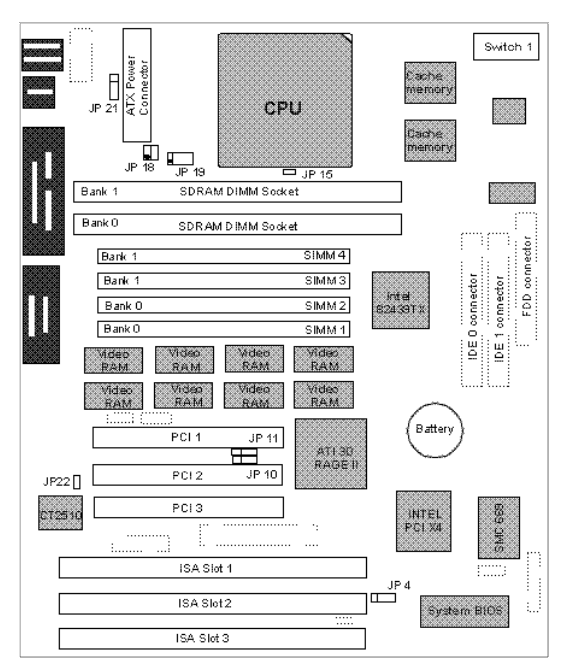

Fig. 1 Jumpers Location of the motherboard

#### 3.2 JP18 & JP19 CPU VOLTAGE

1. 3.3V Single Voltage CPU: P54C, P54CT

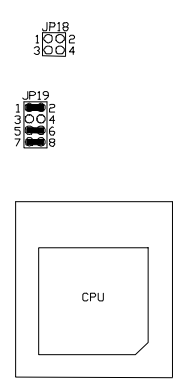

Fig. 2 CPU Type - 3.3V

2. 3.5V Single Voltage CPU: P54C-VRE, AMD-K5, Cyrix 6x86

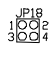

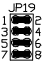

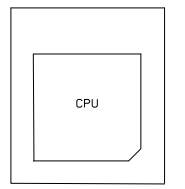

Fig. 3 CPU Type - 3.5V

3. 3.3V (I/O)/2.8V (core) Dual Voltage CPU: P55C, Cyrix 6x86L

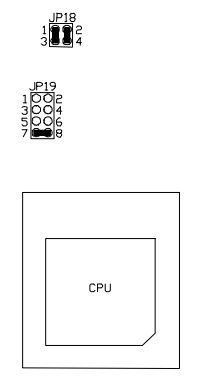

Fig. 4 CPU Type - 3.3V/2.8V

4. 3.3V (I/O)/2.9V (core) Dual Voltage CPU: AMD-K6/166 and 200, Cyrix 6x86MX

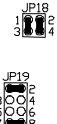

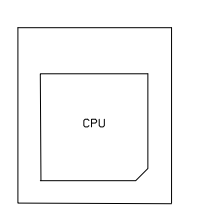

Fig. 5 CPU Type - 3.3V/2.9V

5. 3.3V (I/O)/3.2V (core) Dual Voltage CPU: AMD-K6/233

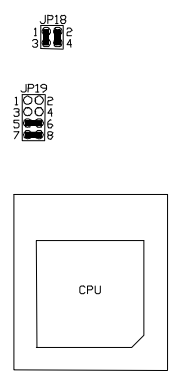

Fig. 6 CPU Type - 3.3V/3.2V

#### 3.3 SW1 - CPU SPEED

1. For 90MHz Intel Pentium, AMD-K5-PR90 and AMD-K5-PR120 CPU

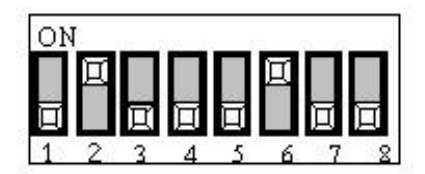

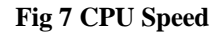

2. For 100MHz and 233MHz Intel Pentium; AMD-K6/233, AMD-K5-PR100 and AMD-K5-PR150 CPU

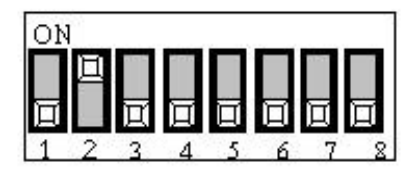

Fig. 8 CPU Speed

3. For 120MHz Intel Pentium and Cyrix 6x86-PR150+ CPU

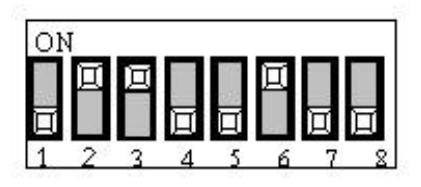

Fig. 9 CPU Speed

4. For 133MHz Intel Pentium, AMD-K5-PR133 (REV C) and Cyrix 6x86L-PR166+ CPU

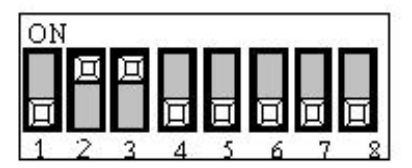

Fig. 10 CPU Speed

5. For 150MHz Intel Pentium and Cyrix 6x86MX-PR166+ CPU

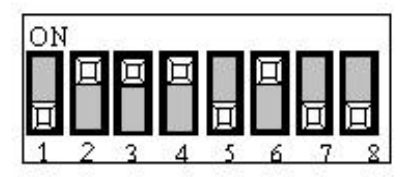

Fig. 11 CPU Speed

6. For 150MHz Cyrix 6x86L/MX-PR200+ CPU (for future support only)

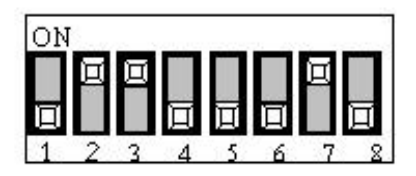

Fig. 12 CPU Speed

7. For 166MHz Intel Pentium, AMD-K6/166 and AMD-K5-PR166 CPU

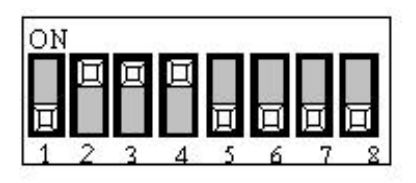

Fig. 13 CPU Speed

8. For 200MHz Intel Pentium and AMD-K6/200 CPU

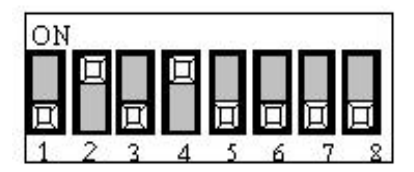

Fig. 14 CPU Speed

# 3.4 JP4 - VOLTAGE SELECTION FOR SYSTEM ROM

1. 5V Flash EPROM on System ROM

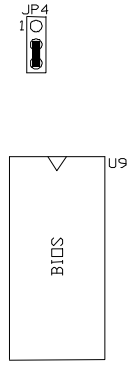

Fig. 15

2. 12V Flash EPROM on System ROM

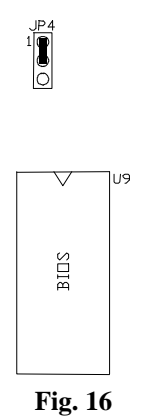

#### 3.5 JP10 - ON BOARD VGA IRQ SELECT

JP10 is used to enable or disable the IRQ (Interrupt) signal shared by the onboard VGA chip.

1. To enable the VGA IRQ

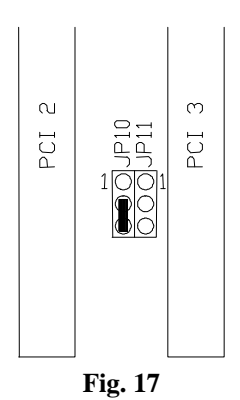

2. To disable the VGA IRQ

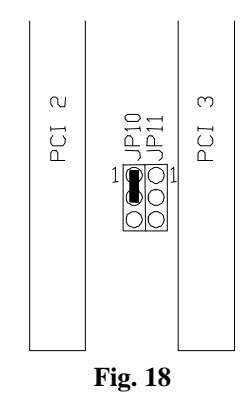

## 3.6 JP11 - ON BOARD VGA SELECT

JP11 is used to enable or disable the onboard VGA chip.

1. To enable the onboard VGA chip

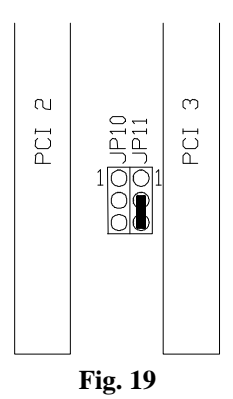

To disable the onboard VGA chip 2.

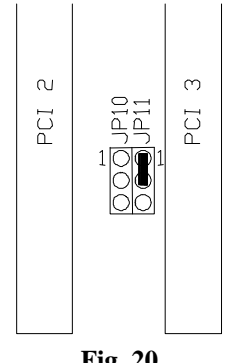

#### Fig. 20

#### 3.7 **JP15 - RESERVED JUMPER**

JP15 is reserved for future use. Default setting is open.

#### **JP21 - RING IN SELECT** 3.8

The motherboard will wake up from suspend mode when a ring-in signal is detected from the Com port.

Select for COM1 1.

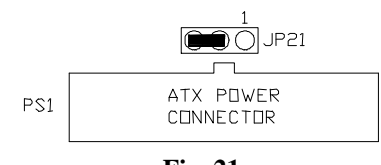

Fig. 21

2. Select for COM2

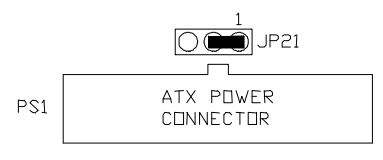

Fig. 22

#### 3.9 JP22 - ONBOARD AUDIO CHIP SELECT

JP22 is used to enable or disable the onboard audio chip.

1. To enable onboard audio chip

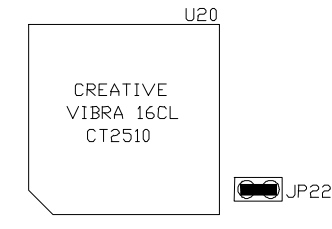

Fig. 23

2. To disable onboard audio chip

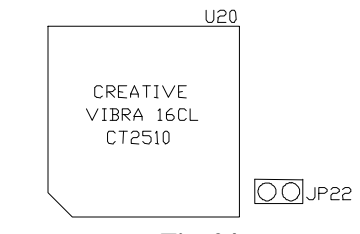

Fig. 24

## 3.10 MEMORY CONFIGURATION

The motherboard lets users upgrade system memory via SIMM and DIMM sockets.

Four SIMM sockets (SIMM1, SIMM2, SIMM3, SIMM4) are provided for SPM, FPM and EDO RAM SIMM and two DIMM sockets (DIMM1, DIMM2) are available for the SDRAM or 3.3V EDO DIMM.

#### Note: The type of SIMM1/SIMM2 must be the same. The type of SIMM3/SIMM4 must be the same. SIMM1/SIMM2 and DIMM1 cannot co-exist. SIMM3/SIMM4 and DIMM2 cannot co-exist.

Table 1 provides some typical memory configurations supported by the motherboard.

Onboard memory is located in two banks:

Bank 0: SIMM1 & SIMM2 OR DIMM1

Bank 1: SIMM3 & SIMM4 OR DIMM2

The total memory size is 4-256MB and various configurations of DRAM types are shown in the table below:

| Bank 0<br>(SIMM 1,2/DIMM1) | Bank 1<br>(SIMM 3,4/DIMM2) |
|----------------------------|----------------------------|
| Single                     | None                       |
| None                       | Single                     |
| Single                     | Single                     |
| Single                     | Double                     |
| Double                     | Single                     |
| Double                     | None                       |
| None                       | Double                     |
| Double                     | Double                     |

#### Table 1

Single means Single side SIMM Module or Single side DIMM Module. The size of Single side SIMMs can be 4MB, 16MB, 64MB and the size of Single side DIMMs can be 8MB, 32MB, 128MB.

Double means Double side SIMM Module or Double side DIMM Module. The size of Double side SIMMs can be 8MB, 32MB and the size of Double side DIMMs can be 16MB, 64MB.

\*\*Note: based on the above chart, the different types of SIMM can be in different banks, but within same bank, the two SIMM modules must be of the <u>same type and size</u>. Moreover, it is not recommended to install 5V SIMMs and 3.3V DIMMs at the same time.

## 3.11 CONNECTOR LOCATIONS

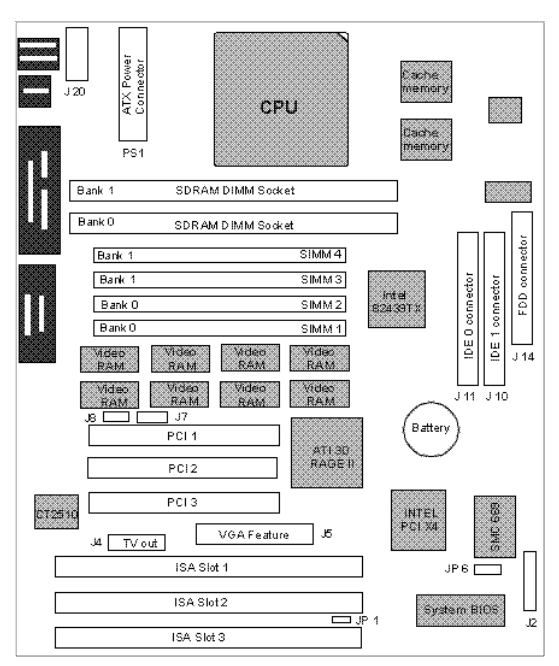

Fig. 25 Connector Location

## 3.12 PS1 - ATX POWER CONNECTOR

PS1 is a 2x10 pin male header connector. Plug the power connector of the ATX power supply onto the connector.

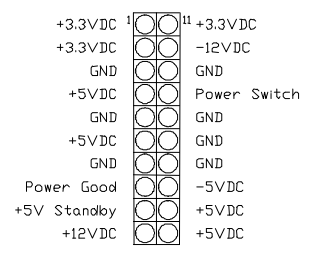

Fig. 26 ATX Power Connector

## 3.13 JP1 - INTERNAL MODEM RING-IN CONNECTOR

JP1 is a 3 pin connector which is used to connect the Internal Modem's Ring-In signal to the motherboard. Thus, the motherboard can be woken from suspend mode through the internal modem ring-in.

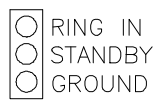

#### Fig. 27 Internal Modem Ring-In Connector

#### 3.14 JP6 - IrDA IR CONNECTOR

JP6 is a four pin connector, which uses the UART2 as interface for IrDA. You must also configure the setting through "UART2 Mode" in Integrated Peripheral BIOS Setup to select the UART2 as HPSIR or ASKSIR. The pin definition is as follows:

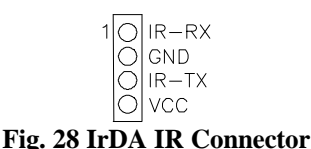

## 3.15 J2 - MULTIPLE FUNCTION JUMPER

J1 is a front panel multi-function jumper including speaker, reset, keylock, harddisk LED, ATX power button. The pin definition is as the following figure.

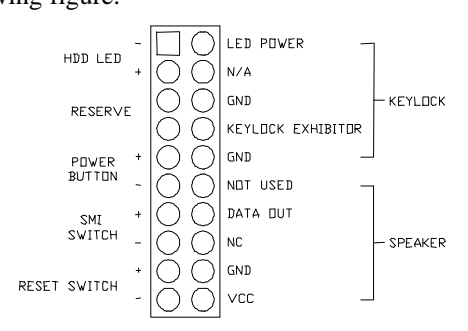

Fig. 29 Multiple Function Jumper

## 3.16 J4 - TV OUTPUT EXTENSION CARD CONNECTOR

J4 is a 2x15 pin connector, which is used to connect the optional TV Output Extension Card to NTSC or PAL TV displays.

## 3.17 J5 - ACM/VFC CONNECTOR

J5 is a 2x20 pin - ATI Multimedia Channel (AMC) connector. It is used to connect the ATI's TV tuner and Video capture module. The AMC provides the VGA Feature Connector (VFC) compatibility, and it also provides enhanced features for new multimedia devices.

## 3.18 J7 - CD-ROM AUDIO CONNECTOR (SONY)

J7 is a four pin connector, which is used to connect with the Sony CD-ROM audio output. This pin definition is as follows:

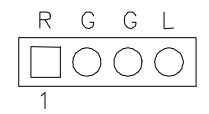

#### Fig. 30 CD-ROM Audio Connector

## 3.19 J8 - CD-ROM AUDIO CONNECTOR (MITSUMI/PANASONIC)

J8 is four pin connector, which is used to connect with the Panasonic or Mitsumi CD-ROM audio output. The pin definition is as follows:

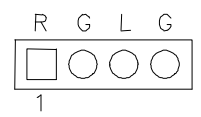

Fig. 31 CD-ROM Audio Connector

#### 3.20 J10, J11 - PRIMARY/SECONDARY IDE CONNECTORS

J11 is the Primary IDE Connector and J10 is the Secondary IDE Connector. These connectors use the IDE hard disk ribbon cable. After connecting the single end to the board, connect the two plugs on the other end to your hard disk.

#### 3.21 J14 - FLOPPY DRIVE CONNECTOR

This connector supports the floppy drive ribbon cable. After connecting the single end to the board, connect the two plugs on the other end to the floppy drive.

#### 3.22 J20 - SERIAL PORT COM2 CONNECTOR

This connector supports a serial port ribbon cable (without mounting bracket) to give a D-Type 9 pin male connector for connecting external serial devices.

#### 3.23 I/O CONNECTORS

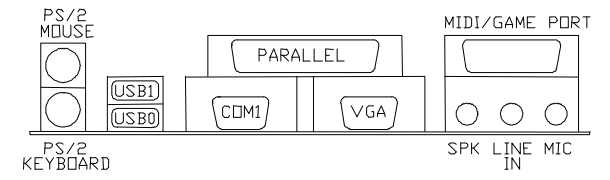

Fig. 32 Connectors

#### 3.23.1 PS/2 KEYBOARD CONNECTOR

This connector is a six-pin female mini DIN connector using a PS/2 plug. If a standard AT size keyboard plugs, you may use the DIN to mini DIN adaptor.

#### 3.23.2 PS/2 MOUSE CONNECTOR

This connector is a six-pin female mini DIN connector using a PS/2 plug. Plug the jack on the PS/2 mouse into this connector.

#### 3.23.3 UNIVERSAL SERIAL BUS PORTS 0 & 1

These connectors are two four pin female sockets which are available for connecting USB device.

#### **3.23.4 PARALLEL PORT CONNECTOR**

This is a D-Type 25 pin female connector.

#### 3.23.5 SERIAL PORT COM1

This is a D-Type 9 pin male connector for pointing devices or other serial devices.

## **3.23.6 VGA MONITOR CONNECTOR**

This is a D-Type 3 rows female connector for connecting to the VGA monitor.

#### **3.23.7 SPEAKER/LINE IN/MIC CONNECTORS**

Three 1/8" female connectors are used for speaker, line in and microphone. **SPK** can be connected to headphones or preferably powered speakers. **Line In** allows tape players or other audio sources to be recorded by your computer or played through the SPK. **MIC** allows microphones to be connected for voice input

## AWARD BIOS SETUP GUIDE

The software setup of the system board is achieved through Basic Input-Output System (BIOS) programming. Use the BIOS setup program to tell the operating system what types of devices (such as disk drives) are connected to the system board.

The system setup is also called CMOS setup. Normally, users need to run system setup if either the hardware configuration is not identical with information contained in the CMOS RAM, or the CMOS RAM has lost power. Although, the BIOS screens and settings will be very similar on all three types of motherboard, there are certain minor differences. Consequently your BIOS screens may differ slightly from the illustrations shown.

#### WARNING

Most of these settings are of a highly technical nature and should not be altered unless you understand the function of the setting and know the consequences of any changes. The BIOS functions described below cover the most commonly encountered situations where a change may be necessary. If you are in any doubt about making these changes, consult our Technical Support staff for guidance.

#### 4.0 AWARD BIOS SETUP

The setup program provided with the motherboard is the Award BIOS from Award Software, Inc. Enter the AWARD Setup program's Main Menu as follows:

1. Turn on or reboot the system. After a series of diagnostic checks, the following message appears:

#### "Press DEL to enter SETUP"

2. Press the <DEL> key to enter the AWARD BIOS setup program and the following screen appears:

#### ROM PCI/ISA BIOS (2A5IIG39) CMOS SETUP UTILITY AWARD SOFTWARE, INC.

| STANDARD CMOS SETUP                                                                                                  | INTEGRATED PERIPHERALS |  |  |  |
|----------------------------------------------------------------------------------------------------|------------------------|--|--|--|
| BIOS FEATURES SETUP                                                                                                  | SUPERVISOR PASSWORD    |  |  |  |
| CHIPSET FEATURES SETUP                                                                                               | USER PASSWORD          |  |  |  |
| POWER MANAGEMENT SETUP                                                                                               | IDE HDD AUTO DETECTION |  |  |  |
| PNP/PCI CONFIGURATION                                                                                                | SAVE & EXIT SETUP      |  |  |  |
| LOAD SETUP DEFAULTS                                                                                                  | EXIT WITHOUT SAVING    |  |  |  |
| Esc : Quit $\uparrow \downarrow \rightarrow \leftarrow$ : Select ItemF10 : Save & Exit Setup(Shift)F2 : Change Color |                        |  |  |  |
| Time, Data, Hard Disk Type                                                                                           |                        |  |  |  |

#### Fig. 1

- 3. Choose an option and press <Enter>. Modify the system parameters to reflect the options installed in the system. (see the following sections for more information).
- 4. Press <ESC> at anytime to return to the Main Menu.
- 5. In the Main Menu, choose "SAVE AND EXIT SETUP" to save change and reboot the system. Choosing "EXIT WITHOUT SAVING' to ignore all changes and exists the program.

## 4.1 STANDARD CMOS SETUP

#### ROM PCI/ISA BIOS (2A5IIG39) STANDARD CMOS SETUP AWARD SOFTWARE, INC.

| Date (mm:dd:yy) : Wed, May 21 1997<br>Time (hh:mm:ss) : 20 : 27 : 55                                   |              |        |        |             |          |         |             |          |
|----------------------------------------------------------------------------------------------------|--------------|--------|--------|-------------|----------|---------|-------------|----------|
| HARD DISKS                                                                                             | TYPE         | SIZE   | CYLS   | HEAD        | PRECOMP  | LANDZ   | SECTOR      | MODE     |
| Primary Master :<br>Primary Slave :                                                                    | Auto<br>None | 0<br>0 | 0<br>0 | 0<br>0      | 0<br>0   | 0<br>0  | 0<br>0      | AUTO<br> |
| Secondary Master :                                                                                     | None         | 0      | 0      | 0           | 0        | 0       | 0           |          |
| Secondary Slave :                                                                                      | None         | 0      | 0      | 0           | 0        | 0       | 0           |          |
|                                                                                                    |              |        |        |             |          |         |             |          |
| Drive A : 1.44M , 3.                                                                                   | 5in.         |        |        |             | Base     | Memory: | 0K          |          |
| Drive B : None                                                                                         |              |        |        |             | Extended | Memory: | 0K          |          |
| Floppy 3 Mode Supp                                                                                     | ort : Dis    | sabled |        |             | Other    | Memory: | 512K        |          |
| Video : EGA/VGA<br>Halt On : All Errors                                                                |              |        |        |             | Total    | Memory: | 512K        |          |
| Esc : Quit $\uparrow \downarrow \rightarrow \leftarrow$ : Select ItemF1 : Help(Shift)F2 : Change Color |              |        |        | em<br>Color |          | PU/PD/+ | /- : Modify |          |

#### Fig. 2

| Date(mm/dd/yy) | Type the current date.                                                                                                    |  |
|----------------|----------------------------------------------------------------------------------------------------|--|
| Time(hh:mm:ss) | Type the current time.                                                                                                    |  |
| Hard Disks     | Choose from the standard hare disk types 1 to 45. Type 47 is user definable. Type Auto is for auto detecting the hard disk type. |  |
| Drive A&B      | Choose 360K, 5.25in.; 1.2M, 5.25in.; 720K, 3.5in.; 1.44M, 3.5in.; 2.88MB 3.5in. or None                                          |  |
| Video          | Choose EGA/VGA, CGA 40, CGA 80, or MONO,                                                                                         |  |

| Halt On               | Choose All Errors; No Errors; All, But<br>Keyboard; All, But Diskette or All, But<br>Disk/Key |  |  |
|-----------------------|-----------------------------------------------------------------------------------------------|--|--|
| Floppy 3 Mode Support | Choose Enable to allow floppy drive support 3 mode                                            |  |  |

## 4.2 BIOS FEATURES SETUP

#### ROM PCI/ISA BIOS (2A5IIG39) BIOS FEATURES SETUP AWARD SOFTWARE, INC.

| Virus Warning<br>CPU Internal Cache<br>External Cache<br>Quick Power On Self Test<br>Boot Sequence<br>Swap Floppy Drive<br>Boot Up Floppy Seek<br>Boot Up Numlock Status<br>Boot Up System Speed<br>Typematic Rate Setting<br>Typematic Rate Setting<br>Typematic Delay (Msec)<br>Security Option<br>PCI/VGA Palette Snoop<br>OS Select For DRAM > 64MB | : Disabled<br>: Enabled<br>: Enabled<br>: Disabled<br>: A,C, SCSI<br>: Disabled<br>: Enabled<br>: On<br>: High<br>: Disabled<br>: 6<br>: 250<br>: Setup<br>: Disabled<br>: Non-OS2 | Video BIOS Shadow<br>C8000-CBFFF Shadow<br>CC000-CFFFF Shadow<br>D0000-D3FFF Shadow<br>D4000-D7FFF Shadow<br>D8000-DBFFF Shadow<br>DC000-DFFFF Shadow | : Enabled<br>: Disabled<br>: Disabled<br>: Disabled<br>: Disabled<br>: Disabled<br>: Disabled |
|----------------------------------------------------------------------------------------------------|----------------------------------------------------------------------------------------------------|----------------------------------------------------------------------------------------------------|-----------------------------------------------------------------------------------------------|
|                                                                                                    |                                                                                                    | ESC: Quit $\uparrow \downarrow \rightarrow \epsilon$<br>F1: Help PU/PD/4<br>F5: Old Values (Shift)F2<br>F7: Load Setup Defaults                       | -: Select Item<br>-/-: Modify<br>2: Color                                                     |

#### Fig. 3 BIOS Setup Defaults

#### A short description of the screen items follows:

**Virus Warning:** When enabled, you receive a warning message if a program (specifically, a virus) attempts to write to the boot sector or the partition table of the hard disk drive. You should then run an anti-virus program.

**CPU Internal Cache:** Choose Enabled or Disabled. This option lets users choose whether to use CPU internal cache memory. The default is Enabled.

**External Cache:** Choose Enabled or Disabled. This option lets user choose whether to use secondary cache memory. The default is Enabled.

**Quick Power On Self Test:** Choose Enabled or Disabled. This option let the POST sequence runs longer for through tests.

**Boot Sequence:** With the default setting the BIOS first attempts to boot from drive A: and then, if unsuccessful, from hard disk C: and SCSI. User can select other boot up sequence. Available sequences are "C,A,SCSI", "C,CDROM,A", "CDROM,C,A", "D,A,SCSI", "E,A,SCSI", "F,A,SCSI", "SCSI,A,C", "SCSI,C,A", C only", "LS120,C".

**Swap Floppy Drive:** Choose Enabled or Disabled. This option lets end users to change the Drive A: or B: to others.

**Boot Up Floppy Seek:** Choose Enabled or Disabled. "Disabled" provides a fast boot and reduces the possibility of damage to the heads.

**Boot Up NumLock Status:** Choose On or Off. On puts numeric keypad in Num Lock mode at boot-up. Off puts numeric keypad in arrow key mode at boot-up.

**Boot Up System Speed:** Choose High or Low. Set the CPU timing at Boot Up, the default is high.

**Typematic Rate Setting:** Choose Enabled or Disabled. Enabled will determines the typematic rate defined by following two options.

**Typematic Rate:** The number selected 6,8,10... indicates how fast the number of characters can response in one second.

**Typematic Delay** (Msec): The number selected indicates the time period between two identical keys appear.

**Security Option:** Choose Setup or System. If system is selected, the password should be set.

**PCI/VGA Palette Snoop:** Select Disabled or Enabled. If Enabled the MPEG Card can synchronised with PCI/VGA.

**OS Select For DRAM > 64MB:** Select Disabled or Enabled. If the system memory is larger than 64MB and running OS/2, please enable this item. However, if it use other operating system, please disable this

feature. Furthermore, if the system memory is less than 64MB, the BIOS will ignore this function.

Video BIOS Shadow: ROM Shadow copies Video BIOS code from slower ROM to faster RAM. Video BIOS can then execute from RAM. C8000-CFFFF Shadow: If enabled and BIOS is present in this segment, then the BIOS is shadowed.

**D0000-DFFFF Shadow:** If enabled and BIOS is present in this segment, then the BIOS is shadowed.

#### 4.3 POWER MANAGEMENT SETUP MENU

The Power Management Setup option is used to change the values of the chipset registers for system power management functions.

| ROM PCI/ISA BIOS (2A5IIG39) |                                |                                                             |            |  |  |
|-----------------------------|--------------------------------|-------------------------------------------------------------|------------|--|--|
| POWER MANAGEMENT SETUP      |                                |                                                             |            |  |  |
| AWARD SOFTWARE, INC.        |                                |                                                             |            |  |  |
| Power Management            | : User Define                  | HDD Ports Activity                                          | : Enabled  |  |  |
| PM Control by APM           | : Yes                          | VGA Activity                                                | : Enabled  |  |  |
| Video Off Option            | : Susp, Stby $\rightarrow$ Off | IRQ3 (COM 2)                                                | : Enabled  |  |  |
| Video off Method            | : V/H SYNC+Blank               | IRQ4 (COM 1)                                                | : Enabled  |  |  |
| Switch Function             | : Break/Wake                   | IRQ5 (LPT 2)                                                | : Enabled  |  |  |
| Suspend Option              | : Static Suspend               | IRQ6 (Floppy Disk)                                          | : Enabled  |  |  |
| MODEM Use IRQ               | : 3                            | IRQ7 (LPT 1)                                                | : Enabled  |  |  |
| Hot Key Power Off           | : Enabled                      | IRQ8 (RTC Alarm)                                            | : Disabled |  |  |
|                             |                                | IRQ9 (IRQ2 Redir)                                           | : Enabled  |  |  |
| **PM Timers**               |                                | IRQ10 (Reserved)                                            | : Enabled  |  |  |
| HDD Off After               | : Disabled                     | IRQ11 (Reserved)                                            | : Enabled  |  |  |
| Suspend Mode                | : Disabled                     | IRQ12 (PS/2 Mouse)                                          | : Enabled  |  |  |
|                             |                                | IRQ13 (Coprocessor)                                         | : Enabled  |  |  |
| **PM ]                      | Events**                       | IRQ14 (Hard Disk)                                           | : Enabled  |  |  |
| COM Ports Activity          | : Enabled                      | IRQ15 (Reserved)                                            | : Enabled  |  |  |
| LPT Ports Activity          | : Enabled                      |                                                             | last Itom  |  |  |
|                             |                                | ESC. Quit $\uparrow \downarrow \rightarrow \leftarrow$ . So | Aodifu     |  |  |
|                             |                                | F1. Help F0/FD/+/ N<br>E5: Old Values (Shift)E2: Co         | lor        |  |  |
|                             |                                | F7: Load Satur Defaults                                     | 101        |  |  |
|                             |                                | F7. Load Setup Defaults                                     |            |  |  |

Fig. 4

#### A short description of the screen items follows:

**Power Management:** Available selections are "Disabled", "User Define", "Max Saving" and "Min Saving":

"Disabled" will disable all the power saving functions.

"User Define" allows the waiting time period for Suspend Mode to be programmed.

"Max Saving" will set the waiting time period for Suspend Mode to 20 seconds.

"Min Saving" will set the waiting time period for Suspend Mode to 40 minutes.

PM Control by APM: Available options are "Yes" and "No". Choose

"Yes" to let the Power Management Function be controlled by the MS APM software.

**Video Off Option:** Select the mode in which you want the monitor to blank. The options are "Alway On", "Suspend  $\rightarrow$  Off", "Susp, Stby  $\rightarrow$  Off" and "All mode  $\rightarrow$  Off".

**Video Off Method:** Choose V/H SYNC+Blank, DPMS or Blank Screen. This is the monitor Power Saving Method. V/H SYNC+Blank means turn off Vertical, Horizontal scanning and blank the screen. Blank Screen will blank the display screen. DPMS (Display Power Management System) allows the System BIOS to control the Display Card to turn off the Display.

**Suspend Option:** Available options are Static Suspend and 0V Suspend. When you choose 0V Suspend, the ZVHDD utility can be used.

**MODEM Use IRQ:** Available options are 3, 4, 5, 7, 9, 10, 11 and NA. It is used to choose the interrupt line that the Modem is using. "NA" means not available.

**Suspend Mode:** To set the time period waiting for Suspend Mode when the Power Management function is set to "User Define".

**HDD Off After:** To select the time period after which the HDD motor will turn off. Accessing the HDD again will take a few seconds for the HDD to spin up for operation.

**IRQ 3 - IRQ15:** When it is enabled, the system will monitor the activity of the corresponding system IRQ to turn the power management functions on or off.

#### 4.4 INTEGRATED PERIPHERALS SETUP MENU

The Integrated Peripherals setup option is needed to change the values of the I/O chipset registers for I/O functions.

| ROM PCI/ISA BIOS (2A5IIG39)                                                                                                    |                                                                                          |                                                                                                    |                                                                  |  |  |
|----------------------------------------------------------------------------------------------------|------------------------------------------------------------------------------------------|----------------------------------------------------------------------------------------------------|------------------------------------------------------------------|--|--|
| INTEGRATED PERIPHERALS                                                                                                    |                                                                                          |                                                                                                    |                                                                  |  |  |
| AWARD SOFTWARE, INC.                                                                                                    |                                                                                          |                                                                                                    |                                                                  |  |  |
| Internal PCI/IDE<br>IDE Primary Master PIO<br>IDE Primary Slave PIO<br>IDE Secondary Master PIO<br>IDE Secondary Slave PIO<br>IDE Burst Mode<br>IDE Data Port Post Write<br>IDE HDD Block Mode | : Both<br>: Auto<br>: Auto<br>: Auto<br>: Auto<br>: Disabled<br>: Disabled<br>: Disabled | USB Controller<br>USB Keyboard Support<br>Power Button Over Ride<br>Ring Power Up Control<br>Power Up by Alarm                    | : Enabled<br>: Enabled<br>: Disabled<br>: Disabled<br>: Disabled |  |  |
| Onboard FDD Controller<br>Onboard Serial Port 1<br>Onboard Serial Port 2<br>UART 2 Mode<br>IR Function Duplex                                                                                  | : Enabled<br>: 3F8/IRQ4<br>: 2F8/IRQ3<br>: HPSIR<br>: Full                               |                                                                                                    |                                                                  |  |  |
| RxD, TxD Active<br>Onboard Parallel Port<br>Onboard Parallel Mode<br>ECP Mode Use DMA<br>Parallel Port EPP Type                                                                                | : Hi, Hi<br>: 378/IRQ7<br>: ECP/EPP<br>: 1<br>: EPP1.9                                   | ESC: Quit $\uparrow \downarrow \rightarrow \leftarrow$<br>F1: Help PU/PD/+<br>F5: Old Values (Shift)F2<br>F7: Load Setup Defaults | : Select Item<br>-/-: Modify<br>:: Color                         |  |  |

| Fig. | 5 |
|------|---|
|      | • |

#### A short description of the screen items follows:

**Internal PCI/IDE:** This item is used to set the onboard IDE controller. The settings are Primary, Secondary, Both or Disabled. The default setting is Both.

**IDE HDD Block Mode:** This allows your hard disk controller to use the fast block mode to transfer data to your hard disk drive.

**IDE Primary Master PIO/IDE Primary Slave PIO/IDE Secondary Master PIO/IDE Secondary Slave PIO:** Available selection are "Auto", "Mode 0", "Mode 1", "Mode 2", "Mode 3" and "Mode 4". To choose "Auto", the system BIOS will scan the IDE device and decide which mode the device is . Otherwise the user should key in the mode of the device to the corresponding field.

## Some harddisks cannot work properly with its corresponding timing, please set a slower timing.

**Onboard FDD Controller:** Choose Enabled or Disabled. "Enabled" allows the onboard Floppy Drive Controller to be accessed, otherwise users should use other sources.

**Onboard Serial Port 1:** Choose None, Auto or from COM1, COM3, COM4 with different I/O Addresses. While choosing an I/O Address, be sure not to cause Address conflicts with other I/O devices.

**Onboard Serial Port 2:** Choose None, Auto or from COM1, COM2, COM3, COM4 with different I/O Addresses. While choosing an I/O Address, be sure not to cause Address conflicts with other I/O devices.

**UART 2 Mode:** Choose Standard, ASKIR and HIPSIR for IrDA serial Interface.

**IR Function Duplex:** This item will be shown only when **UART 2 Mode** is selected to ASKIR or HPSIR. The available options are "Full" and "Half". It is used to allow the IR function to work in full duplex mode or half duplex mode accordingly.

**RxD, TxD Active:** This item will be shown only when **UART 2 Mode** is selected to ASKIR or HPSIR. The available options are "Hi, Hi", "Hi, Lo", "Lo, Hi" and "Lo, Lo". It is used to configure the logic level of Receive and Transmit signals in the IrDA interface.

**Onboard Parallel Port:** Choose None or with four different I/O Addresses and corresponding IRQs. While choosing the I/O Address, be sure not to cause Address conflicts with other I/O devices.

**Onboard Parallel Mode:** Choose SPP, EPP/SPP, ECP, ECP/EPP Mode. Make a selection compatible with the attached printer port device.

**ECP Mode Use DMA:** Choose "1" or "3" to select the DMA channel used for the ECP device. This item is shown if the **Onboard Parallel Mode** is chosen as "ECP" or "ECP/EPP" option.

**Parallel Port EPP Type:** Choose "EPP1.7" or "EPP1.9", which is used to configure the EPP using either EPP1.7 or 1.9 timing specification. This item is shown if the **Parallel Mode** is chosen as "EPP" or "ECP/EPP" option.

**USB Controller:** Choose Enabled or Disabled. "Enabled" allows the on board Universal Serial Bus (USB) Controller to be accessed.

**USB Keyboard Support:** This option only shown when USB controller is enabled. Choose Enabled or Disabled to support the USB K/B or not.

## 4.5 IDE HDD AUTO DETECTION

When users can not find the Hard Disk information, it is very helpful to use this option.

- 1. Choose this item and press <Enter>.
- 2. After a couple of seconds, the screen will show the Hard Disk information and the following message:

#### "SELECT PRIMARY MASTER OPTION(N=SKIP): N"

- 3. Enter Y or N to confirm the acceptance then enter.
- 4. The process will repeat for Primary Slave, Secondary Master and Secondary Slave Hard Disks.

## 4.6 SAVE & EXIT SETUP MENU

When you select this function, the following message will appear at the centre of the screen to remind you to Save data to CMOS and Exit the Setup.

Save to CMOS and Exit (Y/N)?

## 4.7 EXIT WITHOUT SAVING MENU

When you select this function, the following message will appear at the centre of the screen to remind you to Abandon all Data and Exit Setup.

#### Quit Without Saving (Y/N)?

#### **NOTES**

#### **NOTES**

#### **NOTES**